## ■スマートフォンやタブレットに「Zoom アプリ」をインストールする手順

 Apple App Store、Google Play Store から 検索窓「Zoom」と入力し検索する。

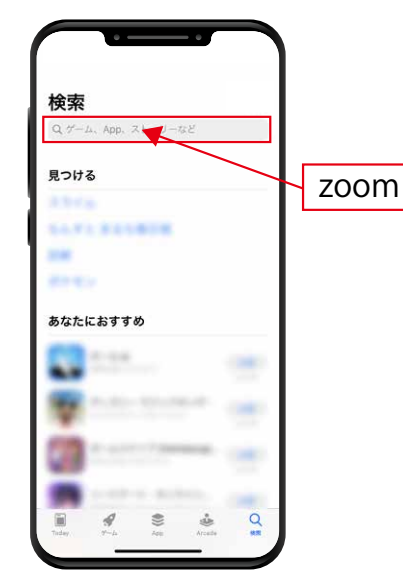

④検証画面の指示に従い入力する。

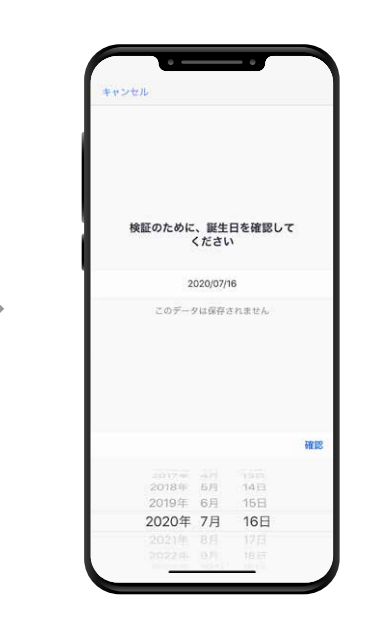

②【Zoom Cloud Meetings】という名前のアプリを ダウンロードする。

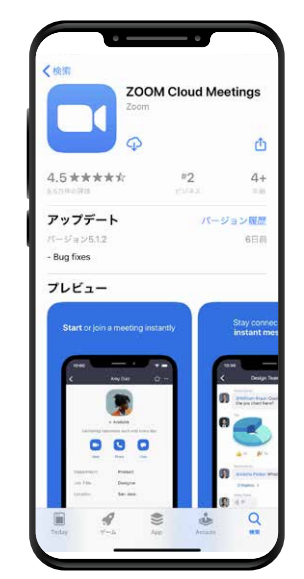

⑤登録用のメールアドレス・氏名を入力し サインアップをタップする。

> キャンセル
>  サインアップ
>
>
>  メールフドレズ
>  6
>
>
>  団
>  日
>
>
>  サインアップ ゆることより、私はプライバレー役、 渡方田と一ビス利用当株に開催したことなの3
>  1
>
>
>  サインアップ
>  サインアップ

③ダウンロード完了後アプリを立ち上げて、「サインアップ」をタップする。

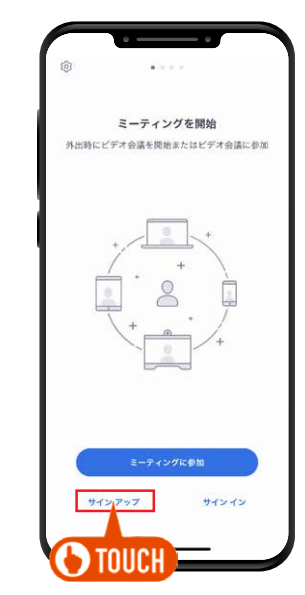

⑥登録したメールアドレスに認証用のメールが届くので、
 メールを開封し「アクティブなアカウント」ボタンを
 クリックすれしてサインアップ完了(Zoom インストール完了)。

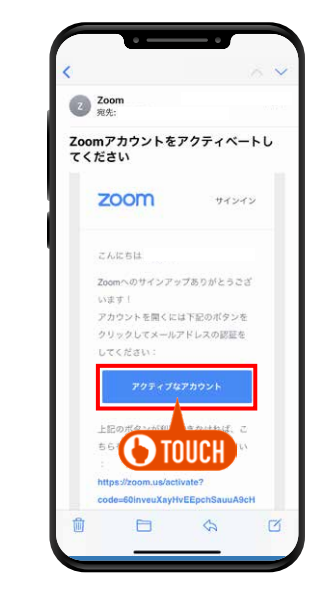

※Zoom から届かない場合は、迷惑用フォルダに振り分けられているか、 登録の際にメールアドレスが間違っている事が考えられます。